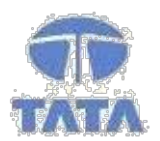

TATA CONSULTANCY SERVICES

Experience certainty. IT Services

Business Solutions Outsourcing

# VATMIS User Manual for ENT e-Registration

# Module – Online ENT-Registration

**Commercial Taxes Department** 

Government of Bihar, India

Tata Consultancy Services, Biscomaun Tower Floor – 13, Module – A4, Patna Bihar – 800001

Version v04.00

MT/MT/MT/MT

## Confidentiality

This document contains confidential information of TATA CONSULTANCY SERVICES, which is provided for the sole purpose of permitting the recipient to evaluate the proposal submitted herewith. In consideration of receipt of this document, the recipient agrees to maintain such information in confidence and to not reproduce or otherwise disclose this information to any person outside the group or the evaluation committee directly responsible for evaluation of its contents, except that there is no obligation to maintain the confidentiality of any information which was known to the recipient prior to receipt of such information from TATA CONSULTANCY SERVICES, or becomes publicly known through no fault of recipient, from TATA CONSULTANCY SERVICES, or is received without obligation of confidentiality from a third party owing no obligation of confidentiality to TATA CONSULTANCY SERVICES.

#### Security

The information contained herein is proprietary to TATA CONSULTANCY SERVICES and may not be used, reproduced or disclosed to others except as specifically permitted in writing by TATA CONSULTANCY SERVICES. The recipient of this document, by its retention and use, agrees to protect the same and the information contained therein from loss or theft.

#### TATA Code of Conduct

We, in our dealings, are self-regulated by a code of conduct as enshrined in the "Tata Code of Conduct". We request your support in helping us adhere to the code in letter and spirit. We request that any violation or potential violation of the code by any person be promptly brought to the notice of the Local Ethics Counsellor or the Principal Ethics Counsellor or the CEO of TCS. All communication received in this regard will be treated and kept as confidential.

# Introduction

### Background

VATMIS project has been implemented by TCS for CTD. This document forms an integral part of the application. The online application is web based and hosted in servers located at BRAIN DC. The connectivity to the different offices has been achieved through SECLAN and BSWAN

# **Online Registration Module**

This module enables processing of Entertainment TaxRegistration details of dealer given by the dealers in ENT-Form 1Aformat (That is prescribed by CTD) input for this module. This is entered along with other details in the application and related workflow is generated for required processing and report generation.

Online Registration User Manual

Purpose

This manual has been written to help you understand and use the registration module of Entertainment TaxManagement Information. It presents the functional capabilities and operational details of Tax types prescribed by CTD.

#### Getting Started

To login into the application, follow the below mentioned steps:

1. Click Internet Explorer icon then type URL <u>https://biharcommercialtax.gov.in</u>. The following page will appear as per figure shown below

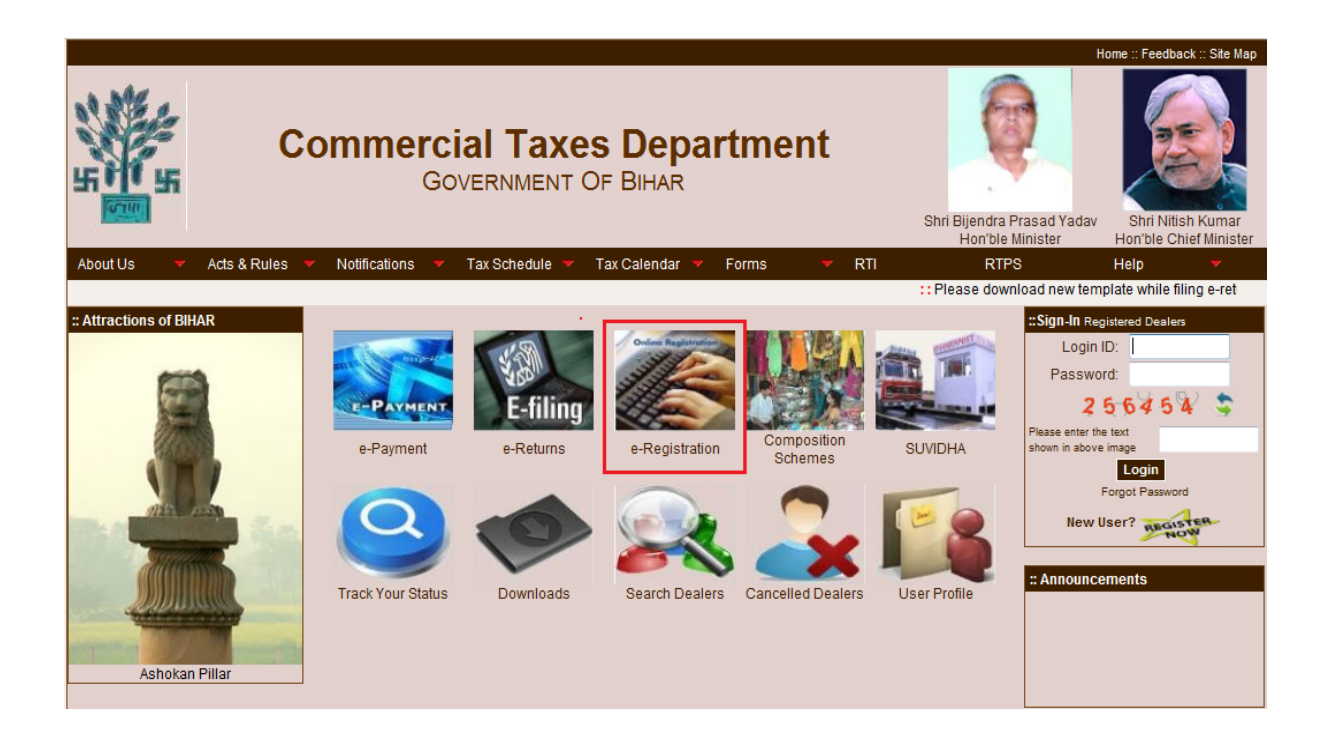

Home Page of Commercial tax web site

Click on e-registration for online registration.

| H 作記<br>1111日                                                                                                    | Governme                                                                                  | NT OF BIHAR                                                          |                      |                                  |
|----------------------------------------------------------------------------------------------------|-------------------------------------------------------------------------------------------|----------------------------------------------------------------------|----------------------|----------------------------------|
| About Us 🔹 🔻 Acts & Rules                                                                                                    | <ul> <li>Notifications</li> <li>Tax Schedule</li> </ul>                                   | 🔻 Tax Calendar 🔻                                                     | Forms 🔻 RTI          | RTPS He                          |
| :: VAT Registration<br>:: CST Registration<br>:: Entry Tax Registration<br>:: Advertisement Tax Registration                                | Entertainment Registration Fo                                                             | template for Registratio                                             | vzvxcv :: TEST for N | EW WAR :: File Return in Adv Ta) |
| :: Entertainment Tax Registration<br>:: Electricity Duty Tax Registration<br>:: Luxury Tax Registration<br>:: Professional Tax Registration | Dealer Type<br>Registration<br>Type*<br>Circle*<br>District*<br>Email Id.*<br>Select Form | * Select<br>Select<br>Select<br>Select<br>Select<br>Select<br>Select |                      | Registration Form (FORM I)       |
|                                                                                                    | Upload File                                                                               | * <b>4 4 8 9 \$</b><br>e text shown in above image                   | Upload               |                                  |

#### Online registration Page

Download the template for ENT registration as shown in above figure.Open the downloaded ENT registration form and fill all the mandatory fields as shown in below figures.

| 4  | A                                      | В                            | С          |
|----|----------------------------------------|------------------------------|------------|
| 1  | Bihar ENT Registration Form (FORM 1A   | )                            |            |
| 2  | Dealer Details                         |                              |            |
| 3  | VAT TIN/Acknowledgement Number         |                              |            |
| 4  | Applicant Name *                       | Bandana                      |            |
| 5  | 01. Name of proprietor *               | Harsh                        |            |
| 6  | Name of Business *                     | Health care                  |            |
| 7  | 02. Status *                           | Company                      |            |
| 8  | 03. Style of Entertainment *           | None                         |            |
| 9  | 04. Nature of Entertainment *          | None                         |            |
| 10 | 05. Location of place of Entertainment |                              |            |
| 11 | Room/Block No/Flat No                  | 122                          |            |
| 12 | Building Name                          | biscoman tower               |            |
| 13 | Municipality No                        | 324                          |            |
| 14 | Street Name                            | punaichak                    |            |
| 15 | Area/Locality *                        | punaichak                    |            |
| 16 | Village/Town/City *                    | patna                        |            |
| 17 | District *                             | patna                        |            |
| 18 | State *                                | Bihar                        |            |
| 19 | PIN Code                               | 800023                       |            |
| 20 | E-Mail Id                              | ban@gmail.com                |            |
| 21 | Phone No.                              | 9876543210                   |            |
| 22 | Fax No.                                | 1234567890)                  |            |
| 23 |                                        |                              |            |
| 24 |                                        |                              |            |
| 25 |                                        |                              |            |
| 26 |                                        |                              |            |
| 27 |                                        |                              |            |
| 28 |                                        |                              |            |
| 29 |                                        |                              |            |
| 30 |                                        |                              |            |
| ÷  | Dealer Details Communication A         | ddress Branch Details Partne | er Details |
|    |                                        |                              |            |

#### Dealer DetailsTab

**NOTE**-This symbol\*indicating the fields are mandatory. It must be filled.

| Communication Address                                                  |                      |
|------------------------------------------------------------------------|----------------------|
| 06. Address of Communication                                           |                      |
| Room/Block No/Flat No                                                  | 123                  |
| Building Name                                                          | biscoman tower       |
| Municipality No                                                        | 4556                 |
| Street Name                                                            | Bailey road          |
| Area/Locality *                                                        | gandhi maidan        |
| Village/Town/City *                                                    | Begusarai            |
| District *                                                             | Begusarai            |
| State *                                                                | Bihar                |
| PIN Code                                                               | 800023               |
| E-Mail Id                                                              | <u>ban@gmail.com</u> |
| Phone No.                                                              | 9876543210           |
| Fax No.                                                                | 1234567890           |
| 07. Number of channels exhibited                                       | 234                  |
| 08. Number of connections in operation                                 | 34                   |
| 09. Amount charged to subscriber for cable Television connections      | 12345                |
| 10. Entertainment Tax payable on each connection provide to subscriber | 12345)               |
|                                                                        |                      |
|                                                                        |                      |
|                                                                        |                      |
|                                                                        |                      |
|                                                                        |                      |
|                                                                        |                      |
|                                                                        |                      |
|                                                                        |                      |
|                                                                        |                      |
|                                                                        |                      |
|                                                                        |                      |
|                                                                        |                      |
| Dealer Details Communication Address Branch Details Part               | tner Details 🖉 💭     |

Communication Address Tab

| Branch Details                                 |                  |                          |                |                 |             |                 |
|------------------------------------------------|------------------|--------------------------|----------------|-----------------|-------------|-----------------|
| 11. Details of branch/additional place(s) of b | usiness in State | e/I <b>ndia</b>          |                |                 |             |                 |
| Name*                                          | Type*            | Room/Block/Flat No       | Building Name  | Municipality No | Street Name | Area/Locality * |
| Sandeep                                        | Factory          | 123                      | biocoman tower | 345             | punaichak   | punaichak       |
|                                                |                  |                          |                |                 |             |                 |
|                                                |                  |                          |                |                 |             |                 |
|                                                |                  |                          |                |                 |             |                 |
|                                                |                  |                          |                |                 |             |                 |
|                                                |                  |                          |                |                 |             |                 |
|                                                |                  |                          |                |                 |             |                 |
|                                                |                  |                          |                |                 |             |                 |
|                                                |                  |                          |                |                 |             |                 |
|                                                |                  |                          |                |                 |             |                 |
|                                                |                  |                          |                |                 |             |                 |
|                                                |                  |                          |                |                 |             |                 |
|                                                |                  |                          |                |                 |             |                 |
|                                                |                  |                          |                |                 |             |                 |
|                                                |                  |                          |                |                 |             |                 |
|                                                |                  |                          |                |                 |             |                 |
|                                                |                  |                          |                |                 |             |                 |
|                                                |                  |                          |                |                 |             |                 |
|                                                |                  |                          |                |                 |             |                 |
|                                                |                  |                          |                |                 |             |                 |
|                                                |                  |                          |                |                 |             |                 |
| 12. Books of Accounts ordinarily maintained *  | 123bahajaja 🔰    |                          |                |                 |             |                 |
|                                                |                  |                          |                |                 |             |                 |
|                                                |                  |                          |                |                 |             |                 |
|                                                |                  |                          |                |                 |             |                 |
|                                                |                  |                          |                |                 |             |                 |
|                                                |                  |                          |                |                 |             |                 |
| 🕨 🗉 🛛 Dealer Details 🖉 Communication Address   | Branch Det       | ails / Partner Details / | 1              | 4               | l           |                 |
|                                                |                  |                          |                |                 |             |                 |

BranchDetails Tab

| Partner Details                  |                                    |             |        |          |      |        |           |
|----------------------------------|------------------------------------|-------------|--------|----------|------|--------|-----------|
| 13. Particulars of the proprieto | r/partners/directors/Karta/Trustee | s/Members ( | of the | gover    | ning | body/a | uthorize  |
| (A)Particulars                   |                                    |             |        |          |      |        |           |
| 01. Full Name *                  | 02. Father/Husband Name *          | 03. Age *   | 04. S  | Status*  | 05.  | Extent | of Intere |
| sandeep                          | rajiv                              | 45          | Accou  | untant   |      |        |           |
|                                  |                                    |             |        |          |      |        |           |
|                                  |                                    |             |        |          |      |        |           |
|                                  |                                    |             |        |          |      |        |           |
|                                  |                                    |             |        |          |      |        |           |
|                                  |                                    |             |        |          |      |        |           |
|                                  |                                    |             |        |          |      |        |           |
|                                  |                                    |             |        |          |      |        |           |
|                                  |                                    |             |        |          |      |        |           |
|                                  |                                    |             |        |          |      |        |           |
|                                  |                                    |             |        |          |      |        |           |
|                                  |                                    |             |        |          |      |        |           |
|                                  |                                    |             |        |          |      |        |           |
|                                  |                                    |             |        |          |      |        |           |
|                                  |                                    |             |        |          |      |        |           |
|                                  |                                    |             |        |          |      |        |           |
|                                  |                                    |             |        |          |      |        |           |
|                                  |                                    |             |        |          |      |        |           |
|                                  |                                    |             |        |          |      |        |           |
|                                  |                                    |             |        |          |      |        |           |
|                                  |                                    |             |        |          |      |        |           |
| 14. Amount of security deposited |                                    |             |        |          |      |        |           |
| Challan No                       |                                    |             |        |          |      |        |           |
| Challan Date                     |                                    |             |        |          |      |        |           |
|                                  |                                    |             |        |          |      |        |           |
|                                  |                                    |             |        |          |      |        |           |
| ♦ ► ► Dealer Details / Community | ication Address / Branch Details   | Partner Det | tails  | <b>2</b> |      |        |           |
|                                  |                                    |             |        |          |      |        |           |

Partner Details Tab

|                                     |                                |                              | :: abc test        | XCZVXZVXCV           | : TES  |
|-------------------------------------|--------------------------------|------------------------------|--------------------|----------------------|--------|
| : VAT Registration                  | Entertainment Registration For | m                            |                    |                      |        |
| CST Registration                    | Entertainment registration for |                              |                    |                      |        |
| : Entry Tax Registration            | Download                       | emplate for Registration For | m-1 Form-1A        |                      |        |
| : Adventisement Tax Registration    |                                |                              |                    |                      |        |
| : Electricity Duty Tax Registration | Dealer Type*                   | Regular 🗸                    |                    |                      |        |
| : Luxury Tax Registration           | Registration<br>Type*          | Voluntary 💌                  |                    |                      |        |
| : Professional Tax Registration     | Circle*                        | Begusarai Circle 🛛 👻         |                    |                      |        |
|                                     | District*                      | Begusarai 🗸 🗸                |                    |                      |        |
|                                     | Email Id.*                     | ban@gmail.com                |                    |                      |        |
|                                     | Select Form*                   | • ENT Registration Form      | (FORM 1A) 🔿 ENT Re | egistration Form (FC | )RM I) |
|                                     | Upload File*                   | C:\Documents and Settin      | Browse             |                      |        |
|                                     | 3 9                            | 9,9,9,80\$                   |                    |                      |        |
|                                     | Please enter the               | text shown in above image    | 3                  | 99998                |        |
|                                     |                                |                              | Upload             |                      |        |
|                                     |                                |                              |                    |                      |        |
|                                     |                                | Uploading the                | file               |                      |        |
|                                     |                                |                              |                    |                      |        |
|                                     |                                |                              |                    |                      |        |

# Online registration Page

Provide all the mandatory fields and upload the ENT registration form

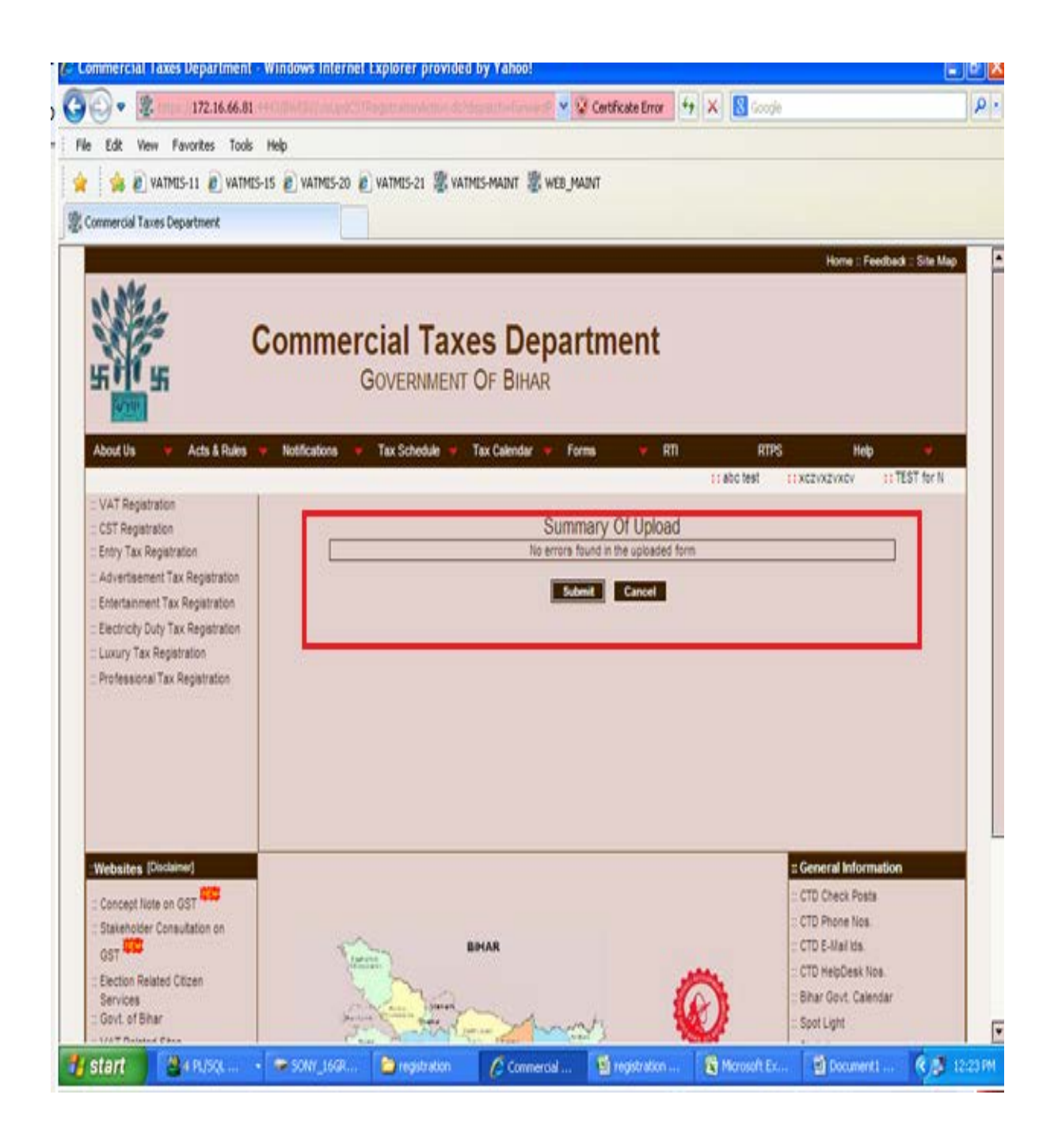

Above shown message will be displayed if the uploaded ENT registration sheet is validated successfully. Click on "Submit" button to submit the sheet and generate acknowledgement as shown in below figure.

|                               | Commer                                        | cial Taxes Depa<br>Government of Bihar | artment          |
|-------------------------------|-----------------------------------------------|----------------------------------------|------------------|
|                               |                                               | Acknowledgement Receipt                |                  |
| Applicant Name:               | Bandana                                       |                                        |                  |
| Application Receipt No.:      | 99900004890                                   |                                        |                  |
| Application Type:             | Entertainment Tax Registration                |                                        |                  |
| Receipt Date                  | 28/12/2015                                    |                                        |                  |
| R.C. No.:                     | Applied for                                   |                                        |                  |
| Payment Accompanied           | None                                          |                                        |                  |
| Local Tax Office Address      |                                               | Circle :                               | Begusarai Circle |
| Begusarai, .                  |                                               | Division :                             | Begusarai        |
|                               |                                               | Print Back                             |                  |
| Note:-Please submit hard copy | of the form and all the related attachments t | o CTD office within 15 days            |                  |
|                               |                                               |                                        |                  |
|                               |                                               |                                        |                  |
|                               |                                               |                                        |                  |
|                               |                                               |                                        |                  |
|                               |                                               |                                        |                  |

# Acknowledgement No Page

Click on print button and take the print out of Acknowledgement receipt.

#### Documents required for registration Under Bihar Entertainment Tax Act, 1948

- 1. Signed copy of properly filled prescribed Application Form--I / I A
- 2. Two Passport size Photographs
- 3. Bank Account Details through which transactions are carried out (copy of Passbook / statement of Bank Account showing Bank Name & Bank Account Numbers and other details)
- 4. Copy of PAN CARD of Firm / Proprietor/ Partners/ Karta of HUF
- 5. Address Proof of Principal Place of Entertainment Copy of rent receipt/ lease

agreement deed /Municipal Corporation receipt/ Malguzari receipt

6. Complete list of other places of Entertainments of the proprietor with address proof, if any

- 7. Permanent address proof of Applicant.
- 8. Identity proof of proprietor/partners/ Karta of HUF –Like copy of Voter Identity Card/ Aadhar Card/ Driving License/ Passport.
- 9. Declaration of Complementary ticket
- 10. Declaration of Seating Capacity and their ticket rates.

#### In case of cable operators following more details required

- i. List of channels to be exhibited
- ii. proof of security money- copy of Challan,
- iii. Rate of Cable Connection (Package)

#### Additional documents required in case of company.

- i. Resolution of the company passed by Board of Directors
- ii. List of Directors
- PAN card of Directors along with address proof and identity proof like
   Voter Identity Card/ Aadhar Card/ Driving License/ Passport.
- iv. Copy of PAN card of the company.

vMemorandum of Association

vi Article of Association. vii. Power of Attorney issued in favour of Applicant

#### **Upload document for e-registration:**

- 1. User can upload scanned copies of documents which are required for e-registration online.
- 2. User can upload the required documents from homepage->e-registration->Upload document for –e-registration.

| Co                                                                                                    | mmercial Ta<br>Governme    | <b>ixes Department</b><br>INT OF BIHAR       | H<br>Shri Bijendra Prasad Yadav<br>Hon'ble Minister | ome :: Feedback :: Site Map        |
|----------------------------------------------------------------------------------------------------|----------------------------|----------------------------------------------|-----------------------------------------------------|------------------------------------|
| About Us 🔹 Acts & Rules 👻                                                                                    | Notifications 🔻 Tax Schedu | ile 🔻 Tax Calendar 🔻 Forms 👻                 | RTI RTPS                                            | Help -                             |
| :: VAT Registration<br>:: CST Registration<br>:: Entry Tax Registration<br>:: Advertisement Tax Registration | Document Managemen         | t System                                     |                                                     |                                    |
| :: Entertainment Tax Registration                                                                            | Select e-Service*          | Registration -                               |                                                     |                                    |
| :: Electricity Duty Tax Registration                                                                         | Select ACT*                | ENT                                          |                                                     |                                    |
| :: Luxury Tax Registration                                                                                   | Acknowledgment Numbe       | 99900001917                                  |                                                     |                                    |
| .: Prove Lional Lak Regis. Pron                                                                              | Document Category*         | Other places of Entertainments (             |                                                     |                                    |
| Registration                                                                                                 | Upload File*               | Broy se                                      |                                                     |                                    |
| $\checkmark$                                                                                                 | S.No. View Delete          | Upload<br>Confirm Submission<br>File Name Do | cument Category Documen                             | t Sub-Category                     |
| ::Websites (Disclaimer)<br>:: Concept Note on GST 1997                                                       |                            |                                              | <b>:: General</b><br>:: Help e-R                    | Information                        |
| :: Stakeholder Consultation on<br>GST 1997<br>:: Election Related Citizen                                    | Praterin Company           | BIHAR                                        | :: CTD Che<br>:: CTD Pho<br>:: CTD E-N              | eck Posts<br>one Nos.<br>Iail Ids. |

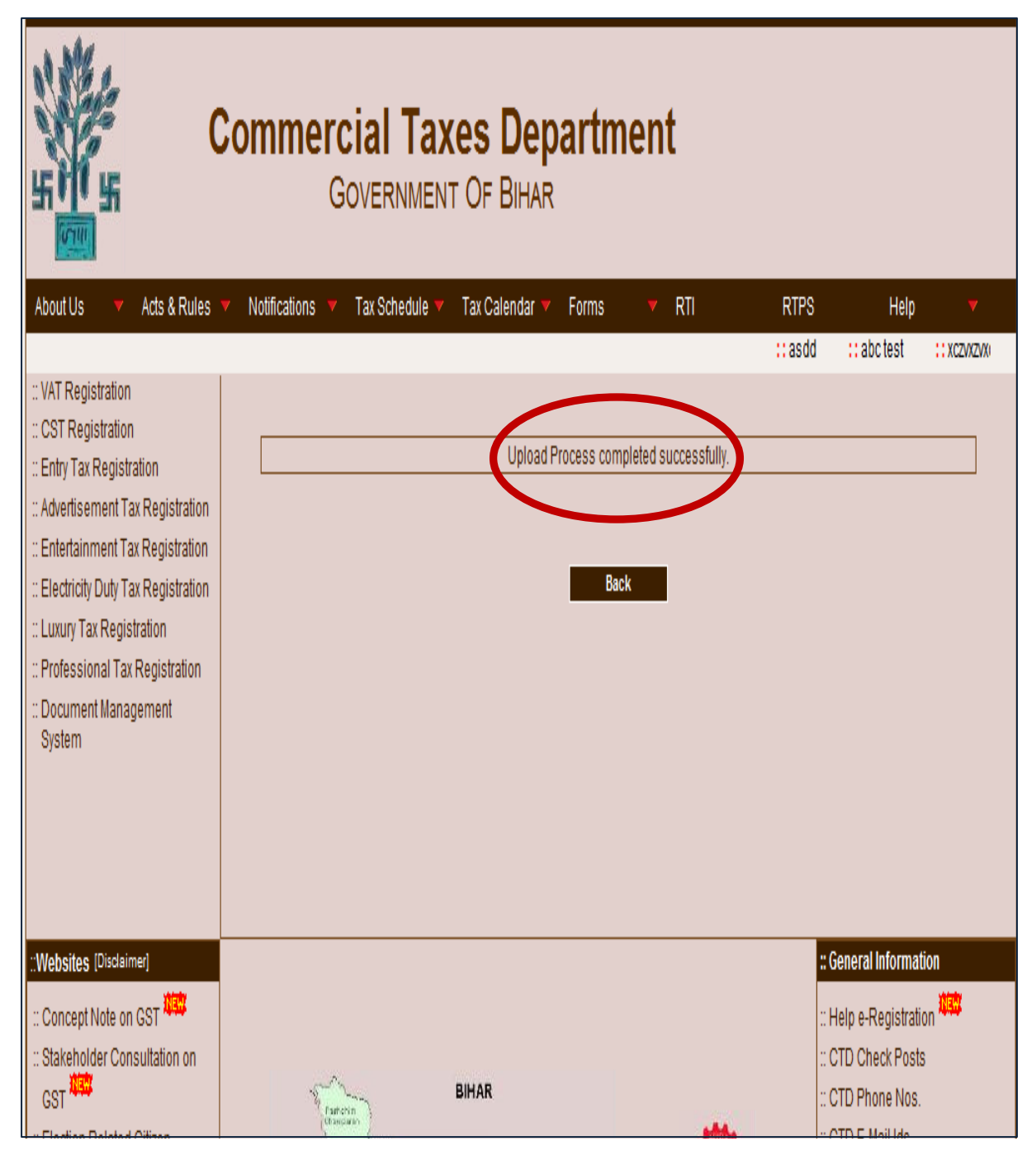

- After generation of acknowledgement number, Online Task of registration is processed at circle end.
- Once the registration is approved from the circle office, user will be intimated through SMS and e-mail.
- User can download the e-Certificate of registration online from Home Page->Track your Status->Registration Certificate.

| Commercial Taxes Department                                                                                                    |                              |
|----------------------------------------------------------------------------------------------------|------------------------------|
| Shri Bijendra Prasad Yadav Shri Ni<br>Honbie Minister Honbie                                                                                                    | tish Kumar<br>Chief Minister |
| About Us 🔻 Acts & Rules 🔻 Notifications 🔻 Tax Schedule 👻 Tax Calendar 🔻 Forms 📑 RTI 💦 RTPS 🛛 Help                                                                                                    |                              |
| ::Test-2 ::te                                                                                                    | st :::                       |
| ∵ Track Your Status       Select Type*     Registration Certificate       Enter Number*     10120074481       9 0 9 2 3 0     >       Please enter the text shown in above image     Search                                                                  |                              |
| S.No. TIN / Ack No View File Name Dealer Type Document Category                                                                                                    |                              |
| 1 99900046016 View Hydrangeas.jpg ENT Registration Certificate                                                                                                    |                              |
| Websites (Disclaimer)       # General Informatio         :: Concept Note on GST       :: Help e-Registration         :: Stakeholder Consultation on<br>GST       :: CTD Check Posts         :: Election Related Citizen<br>Services       :: CTD E-Mail Ids. | )<br>道画:                     |

# THANK YOU